# **Marketing Manager New Release v7.1**

## **Contact Originated Source**

When you click on the Email ID of a contact, you can find the originated source ie., how and from where the visitor is captured for the first time in Marketing Manager.

| Back to Visitors Report |                           | Visitors Report 1 |                     |                    |                                   |
|-------------------------|---------------------------|-------------------|---------------------|--------------------|-----------------------------------|
| Contact Details         |                           |                   | Originat            | ed source : Searcl | n Engine   Referrer name : Google |
|                         | First Name:<br>Last Name: | Sakshi            | Phone Number:       | 070 1463           |                                   |
| Back to Visitors Report |                           | Visitors Report a |                     |                    |                                   |
| Contact Details         |                           |                   | Originated source : | Website   Referrer | name : infocom                    |
|                         | First Name:               | Ben               | Phone Number:       | 647 304            |                                   |
| Back to Visitors Report |                           | Visitors Report 1 |                     |                    |                                   |
| Contact Details         |                           |                   |                     |                    | Originated source : Direct Entry  |
|                         | First Name:               | Suzie             | Phone Number:       | 016 88             |                                   |

### **Qualify a Lead**

•

Now you can qualify a lead by selecting a priority in 'Leads Report' or 'Landing Page Leads Report'. A priority can
be set only for the records with Email ID. If a priority is setup for a Lead in one report, same setting will be
automatically applied in other report as well for the same lead.

| All          | •                                               |                       |                               | Leads Repo  | rt ı                        |              |                    |                              | ſ                     |        | 6 |
|--------------|-------------------------------------------------|-----------------------|-------------------------------|-------------|-----------------------------|--------------|--------------------|------------------------------|-----------------------|--------|---|
| <u>Go Ba</u> | ck to Dashboard                                 |                       |                               |             |                             |              |                    |                              |                       |        | - |
| P $\varphi$  | Company Name 🔺                                  | Priority \$           | E-Mail ¢                      | Page Name 🛊 |                             | Lead Count ¢ | Last Seen Date 🛊   | Location                     | φ                     | CRM ¢  |   |
|              | Networks Inc.                                   | Select V              |                               | Media Kit   |                             | 1            | Jun 6 2017 10:15AN | M 📕 Chicag<br>States,        | go, United<br>, 60290 |        |   |
| COMPANY      | Ai ing •                                        | Select                | chuck.boccio@a nda 😣<br>c.com | Media Kit   |                             | 1            | Jun 4 2017 10:47AN | M 📕 Miami,<br>States,        | United<br>, 33010     | 2      |   |
|              | Communication                                   | Medium<br>High        | schwai l@gmail.com 😣          | Media Kit   |                             | 1            | Jun 12 2017 2:26PN | M E Miami<br>United<br>33109 | Beach,<br>States,     |        |   |
|              | Landing Pages Leads Report 1                    |                       |                               |             |                             |              |                    |                              |                       |        |   |
| Ρ¢           | Page Name 🔺                                     | Priority \$           | Company Name \$               | Source \$   | E-Mail ¢                    | Submi        | ssion Date 🝦 Pho   | one Number ¢ C               | CRM I<br>Status ∳     | Delete |   |
|              | (i) Newsletter Signup Popup<br>Lauderdale Daily | - Fort Select         | ▼ Johnson<br>m Realty         | Website     | Del Dacks<br>dd: @gmail.com | 🔀 Jun 1, 2   | 017 12:14AM 95     | 25                           |                       | Ŵ      | ۰ |
|              | (i) Newsletter Signup Popup<br>Lauderdale Daily | - Fort Medium<br>High | ←                             | Website     | ReShay @gmail.com           | 🥸 Jun 1, 2   | 017 6:08AM         |                              |                       | Ŵ      |   |

### **Delete a Lead**

٠

• You can also delete the lead from 'Landing Pages Leads Report' however please note that any other lead records with the same Email ID will also be deleted though they are submitted for other landing pages.

|    | Landing Pages Leads Report 1                           |                |  |                     |          |                             |   |                     |                 | C               |        | 9 |
|----|--------------------------------------------------------|----------------|--|---------------------|----------|-----------------------------|---|---------------------|-----------------|-----------------|--------|---|
| P¢ | Page Name 🔺                                            | Priority \$    |  | Company Name 🛊      | Source ¢ | E-Mail ¢                    |   | Submission Date     | Phone Number \$ | CRM<br>Status ¢ | Delete |   |
|    | (i) Newsletter Signup Popup - Fort<br>Lauderdale Daily | Select  Select |  | Johnson<br>m Realty | Website  | Del Dacks<br>dda @gmail.com | 2 | Jun 1, 2017 12:14AM | 95 25           |                 | Ŵ      |   |
|    | (i) Newsletter Signup Popup - Fort<br>Lauderdale Daily | Medium<br>High |  |                     | Website  | ReShay @gmail.com           |   | Jun 1, 2017 6:08AM  |                 |                 | Ŵ      |   |

- Below are the dependent areas that would be affected by deleting a lead:
  - 1) **Dashboard:** There will be a change in the count of Digital IDs, Landing page E-mails captured, Visitor Pie Chart percentage.

- 2) Identified Visitor Charts: Counts and percentages will change on the below reports:
  - o Identified Visitor Chart.
  - New vs Returning Identified Visitor Chart.
  - New vs Cumulative Identified Visitor Chart.
- 3) Landing page reports: Lead will be removed from 'Landing Pages Leads Report', Count will be changed in Monthly Lead Reports (Source, Category, Type).
- 4) Campaign Source Report: Respective form submission records will be removed from 'Campaign Source Report'.
- 5) Contact Interactions: Respective form submissions will be removed from interactions.
- 6) Lead scoring Report: 'Lead Score' will be aggregated excluding the score of the deleted form submission lead.

## **Color Segmentation of CRM icon**

 Color segmentation of CRM icon enables the users to distinguish between the contacts that are copied from Marketing Manager and the contacts that are created directly in the CRM using the 'Add contact' feature. The CRM icon for a contact that is copied from Marketing Manager to CRM will be in 'Blue' a while the icon is colored in 'Green' if the contact is created directly in the CRM.

|         | Visitors Report 1   |                                                                                                    |                 |                     |                 |                     |                                           |                 |          | 6 |
|---------|---------------------|----------------------------------------------------------------------------------------------------|-----------------|---------------------|-----------------|---------------------|-------------------------------------------|-----------------|----------|---|
| P ¢     | Company Name ¢      | E-Mail ¢                                                                                                    | Page<br>Views ¢ | All Time<br>Visits¢ | Visiting From ¢ | Visit Date <b></b>  | Location \$                               | Social<br>Media | CRM 🔻    |   |
|         | Raton Commerce *    | Carolina Carolina Car | 1               | 36                  | Google          | Jun 20, 2017 8:42AM | Fort Lauderdale, United State<br>s, 33301 | in              | <b>a</b> |   |
| COMPANY | Gulf: Media Group • | Lyssa  Vyssa@gulf mediagroup.com                                                                                                    | 2               | 1,600               | m.facebook.com  | Jun 19, 2017 7:35PM | Oakland Park, United States,<br>33304     | in              | ů        |   |

#### **Browser Extension Enhancements**

- Now you can identify the contacts that you have already copied from Browser Extension to CRM by looking at the 'CRM' icon and select/copy the contacts that you have already copied to CRM.
- Now you can see the Email ID validation status 🙆 for the contacts in Browser Extension.
- You can now see the number of contacts you have selected for copying to CRM in the 'Copy to CRM' button.

|                                        |                             |                                                           |                          |                                            | 7            |      |
|----------------------------------------|-----------------------------|-----------------------------------------------------------|--------------------------|--------------------------------------------|--------------|------|
| Mar                                    | keting :                    | Manager                                                   | Busin                    | ess Intell                                 | igence       |      |
|                                        |                             |                                                           |                          | Home   <u>Da</u>                           | shboard   Lo | gout |
|                                        |                             | Mirabel Tec                                               | hnologie                 | s Inc                                      |              |      |
| HQ. Address<br>Employee S<br>Revenue : | <u>s :</u><br>iize :        | 800 East Brow<br>Florida, United<br>99<br>\$10.0M - \$25. | auderdale,<br>Copy to CF | M                                          |              |      |
| < Pr                                   | ev                          | Showing                                                   | 1 - 20 (96)              |                                            | Next >       | _    |
| Select                                 | Name/Em                     | nail                                                      |                          | Designation                                |              |      |
|                                        | Shekhar F<br>pshekhar(<br>m | osham 🔮 Co<br>@magazinemar                                | ontact alrea<br>nager.co | dy Copied to C<br>Asst. Technic<br>Manager | RM           | 1    |
|                                        | Vasu Rav<br>rvasu@m         | <b>uri</b><br>agazinemanage                               | er.com 📀                 | Asst. Technic<br>Manager                   | al           |      |
|                                        | Bhaskar F<br>vbhaskar(<br>m | <b>Rao Vemula</b><br>@magazinemar                         | nager.co                 | Technical Suj<br>Manager                   | pport        |      |

## **Prospecting Dashboard Enhancements**

• Now you can identify the contacts that you have already copied from Prospecting Dashboard to CRM by looking at the 'CRM' icon 🛋. You cannot select or copy the contacts that you have already copied to CRM.

| Prospecting Dashboard    | Search by company, location   | SEAR                      | сн                           |
|--------------------------|-------------------------------|---------------------------|------------------------------|
|                          | Search by company O Search    | ch by location            |                              |
|                          | Manager-Level                 |                           |                              |
|                          | Contact already Copied to CRM |                           |                              |
|                          | Shekhar Posham                | Vasu Ravuri               | Bhaskar Rao Vemula           |
|                          | Asst. Technical Manager       | Asst. Technical Manager   | Technical Support Manager    |
| Mirabel Technologies Inc |                               |                           |                              |
| <b>\$</b> (954) 767-0307 | pshekhar@magazinemanager.com  | rvasu@magazinemanager.com | vbhaskar@magazinemanager.com |
| mirabeltechnologies.com  |                               |                           |                              |

#### **Filter Internal IPs**

**Menu Path:** Dashboard Menu  $\rightarrow$  Setup  $\rightarrow$  Website Setup  $\rightarrow$  Click 'Settings' icon.

• Using this setting, you can choose to show (or) hide the leads from your internal IPs in the 'Leads Report', 'Landing Pages Leads Report' and Monthly Leads Reports.

| MKM India 🗖 Website Setup 🗖 |                |
|-----------------------------|----------------|
|                             | Ω              |
| Website Setup 1             | & User History |
|                             |                |
| ×                           |                |
| Zapier Key:                 |                |
| MKM Data: OFF               |                |

# 'Visiting From' field in Visitors Report

ON

Show InternalIPs:

• 'Visitor Report' shows the 'Visiting From' information for each visit.

| <u>Go Back to Dashboard</u> Vi |               |                                    |    |                 | /isitors Report     |                 |                     |                                            |                 |       |   |
|--------------------------------|---------------|------------------------------------|----|-----------------|---------------------|-----------------|---------------------|--------------------------------------------|-----------------|-------|---|
| P •                            | Company Name  | E-Mail ¢                           |    | Page<br>Views ¢ | All Time<br>Visits¢ | Visiting From ¢ | Visit Date 🛊        | Location                                   | Social<br>Media | CRM ¢ | 0 |
|                                | Pro One *     |                                    |    | 1               | 1                   | Google          | Jun 20, 2017 7:56AM | Boca Raton, United States, 3<br>3427       | 6               |       |   |
|                                | tel *         |                                    |    | 1               | 1                   | Yahoo!          | Jun 20, 2017 6:58AM | Hallandale Beach, United St<br>ates, 33009 |                 |       |   |
|                                | Christa       | Catherine Christare @bellsouth net | 20 | 1               | 178                 | news.google.com | Jun 20, 2017 6:45AM | 📕 Miami, United States, 33010              |                 | 4     | ٥ |
|                                | Electronics • |                                    |    | 1               | 1                   | m.facebook.com  | Jun 20, 2017 5:44AM | Sanford, United States, 3277               |                 |       |   |

## **Enhanced Search in Visitors Report**

**Menu Path:** Dashboard Dropdown  $\rightarrow$  Visitors & Prospects  $\rightarrow$  'Visitors Report'.

• Now you can seamlessly search in 'Visitors Report' based on:

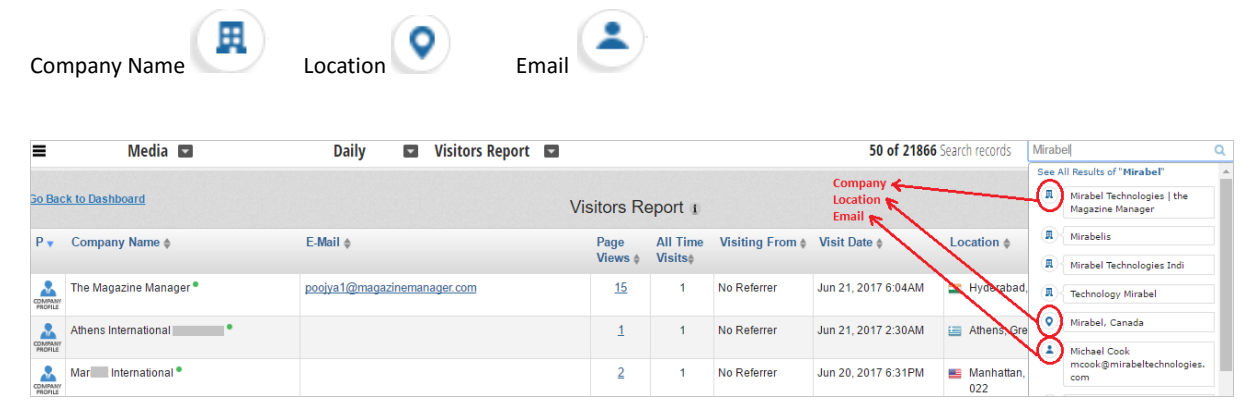